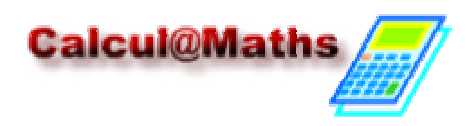

## FONCTIONS (2) : Calculs sur les fonctions / Fonctions associées

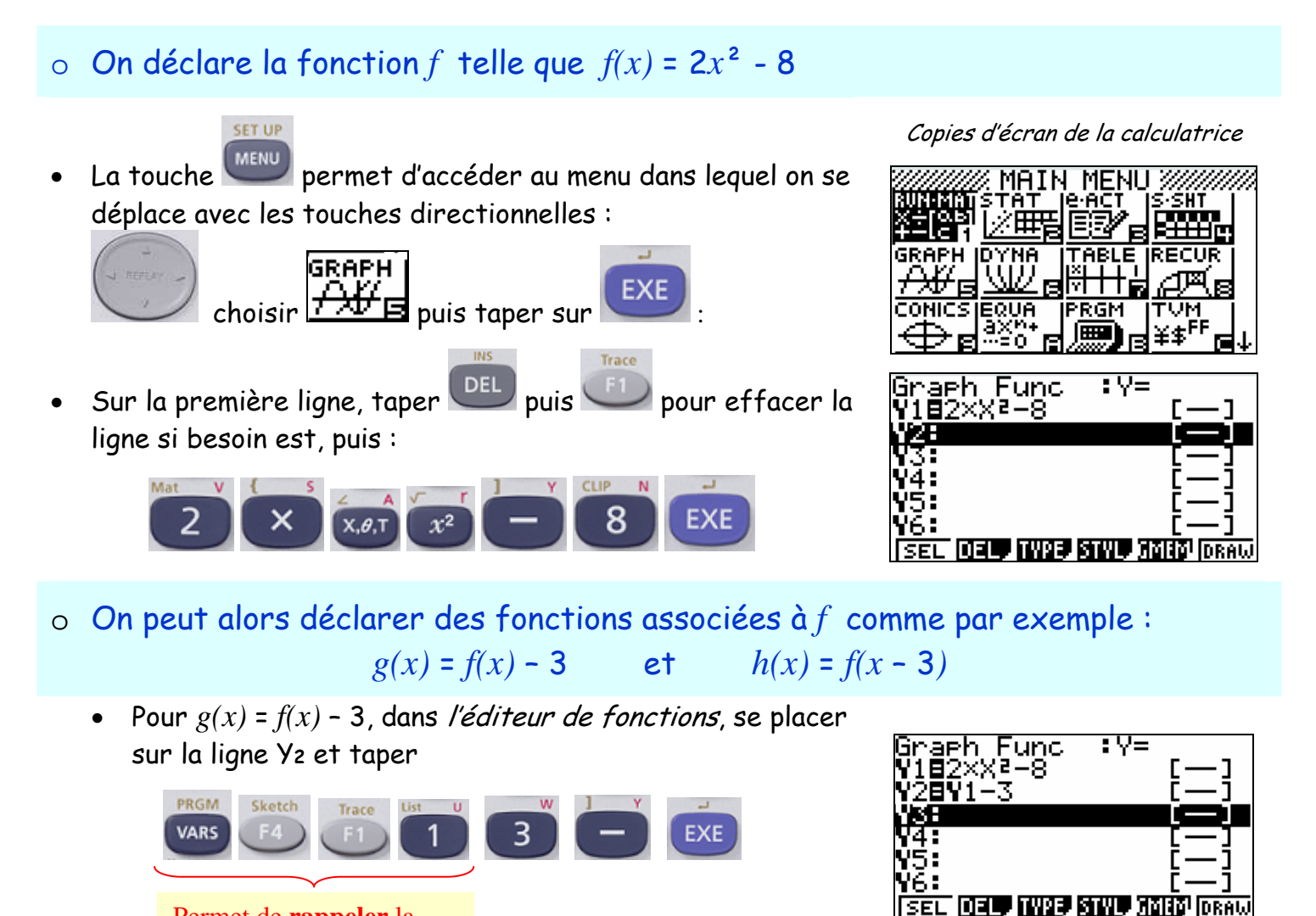

Permet de **rappeler** la fonction *f* déclarée en Y1

 Pour h(x) = f(x-3), on se place sur la ligne Y3 dans l'éditeur de fonctions et :

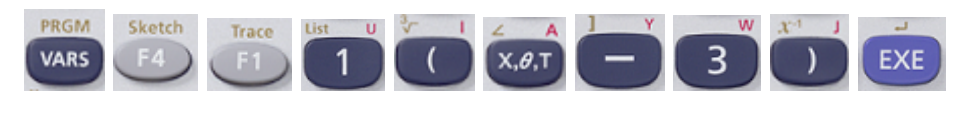

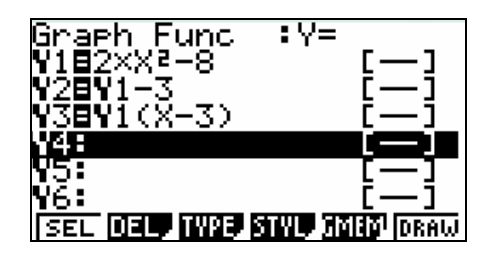

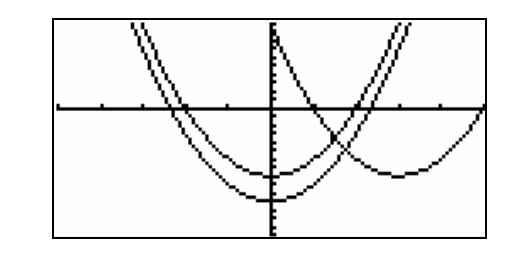

Pour désactiver une fonction : dans l'éditeur de fonctions, se positionner sur la ligne à désactiver puis taper sur
 Fonction Y2

le signe « = » n'est plus surligné.

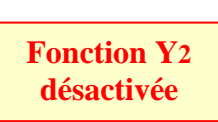

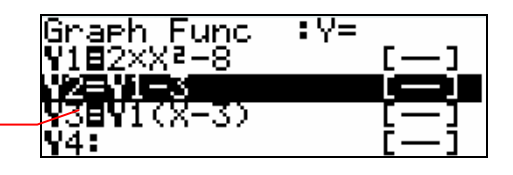

 Dans la fenêtre graphique, on n'a plus que les courbes représentant Y1 (f) et Y3 (h):

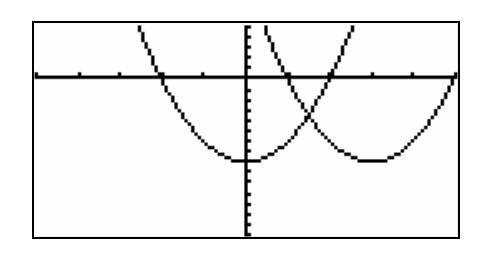

o On peut calculer le nombre dérivé de f en une valeur de x donnée :

Pour calculer f'(2) par exemple, on revient dans l'écran
de calcul (si ce n'est déjà fait) avec puis +-LCE
option, 544 pour choisir (ALC, 522 pour choisir (ALC, 522 pour choisir (

## Voir aussi : - Fonctions (1) : Saisir l'expression d'une fonction et l'exploiter